## Pay by ICBC Cross-border Bill Payment Service

When you confirmed the payment details, please click "I Choose to use ICBC Crossborder Bill Payment Service".

| Application Number 學生編號                                                                                               | t: 12                                                                         | Ĉ.                                                                                                    |                     |
|----------------------------------------------------------------------------------------------------|-------------------------------------------------------------------------------|----------------------------------------------------------------------------------------------------|---------------------|
| Payment Amount 付款總額 (F                                                                                                | <b>IK\$):</b> 50000.00                                                        |                                                                                                    |                     |
| If you choose to settle your t<br>following link to access the IC<br>Transaction details (including<br>the next page. | uition fee via "ICBC Cr<br>CBC Personal Internet<br>bill type, bill item, tra | oss-border Bill Payment Service", please cli<br>Banking website.<br>Insaction reference number, etc.) will be pro | ck the<br>ovided in |
|                                                                                                    | https://fe                                                                    | e.icbc.com.cn                                                                                                    |                     |
| 如你選擇以「工銀跨境e繳費」繳<br>繳費詳請包括:參考編號、賬單類                                                                                    | 付學費,請點擊以下工銀<br>1別、賬單組別及賬單編號                                                   | (ICBC) 網站連結至個人網上銀行。<br>等資料將在下頁提供。                                                                                 |                     |
|                                                                                                    |                                                                               |                                                                                                    |                     |
|                                                                                                    | https://fe                                                                    | e.icbc.com.cn                                                                                                    |                     |
| Please click <u>HERE</u> to open the<br>請關飲 <u>此連結</u> 瀏覽「工銀跨境e網                                                      | https://fe<br>e instruction for the IC<br>就費」的繳費教案。                           | <mark>e.icbc.com.cn</mark><br>BC Cross-Border Bill Payment Service.                                               |                     |

After you click the button, the following page will appear and show your payment details.

Copy the payment details (Including Bill Type, Bill Item, Transaction Reference No, Amount) and then click the hyperlink to ICBC Personal Internet Banking<sup>#</sup>: <u>https://fee.icbc.com.cn</u>

<sup>#</sup> Please use *Internet Explorer* to access the link

Click "登錄" in the right corner, enter your ICBC Personal Internet Banking username and password.

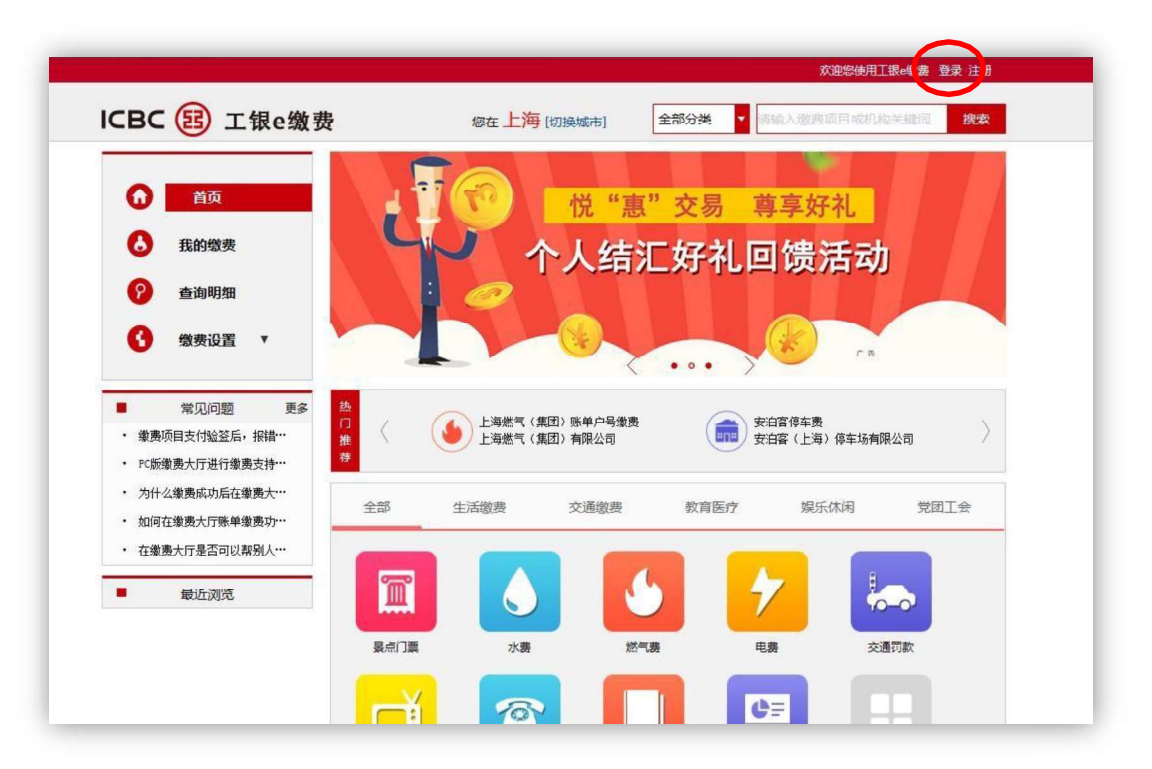

▶ When you logged in successfully, please choose 「跨境繳費」 and then click 「搜索」.

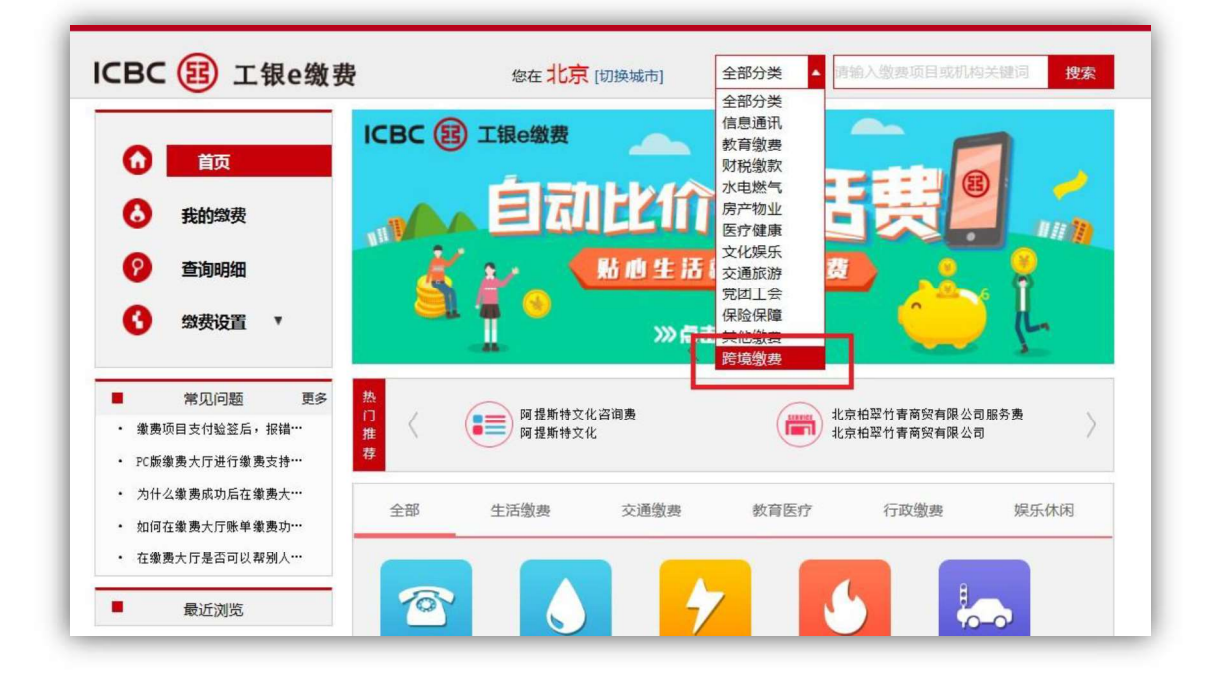

➢ In「跨境繳費」, click「香港」 and then click 立即數要 under 「香港都會大學學費 及其他費用」.

| () 返回首页 | ~ | ■ 跨境邀费->香港    |               |              |              |      |
|---------|---|---------------|---------------|--------------|--------------|------|
|         |   |               |               |              |              |      |
| 信息通讯    |   | 请输入缴费项目或机构关键词 | 搜索            |              |              |      |
| 教育邀费    | • |               | 按收费机构排序       | 7            |              |      |
| 财税缴款    | • | 徵费项目          |               | 收费机构         | 联系电话         |      |
| 水电燃气    | v |               |               |              |              | K    |
| 房产物业    | • | 香港公开大部        | 学要及其他费用       | 香港公开大学       | 852-27686116 | 立即徽费 |
| 医疗健康    | Ŧ | 金港教育大学        | 学费及其他费用       | 香港教育大学       | -            | 立即繳费 |
| 文化娱乐    | Ŧ |               | 【首页】 【上一页】 第1 | 页 共1页 共2祭【下- | 一页] 【尾页】     |      |
| 交通旅游    | Ŧ |               |               |              |              |      |
| 党团工会    | ¥ |               |               |              |              |      |
| 保险保障    | T |               |               |              |              |      |
| 其他缴费    | • |               |               |              |              |      |
|         |   |               |               |              |              |      |
| 跨境繳费    | • |               |               |              |              |      |

Fill in the details in ICBC platform by the information provided in the University's ePayment Platform.

| ePayr                          | nent Platform                                  | ICBC Cross-border Bill Payment Service                                                          |                                                                            |                                                                                     |  |  |  |
|--------------------------------|------------------------------------------------|-------------------------------------------------------------------------------------------------|----------------------------------------------------------------------------|-------------------------------------------------------------------------------------|--|--|--|
|                                |                                                | ■ 誇境激费->響港                                                                                      |                                                                            |                                                                                     |  |  |  |
|                                |                                                | 收票机构<br>撤票项目<br>服务时间<br>联系内式                                                                    | : 香港公开大学<br>: 香港公开大学学赛及其他赛用<br>: 00:00-23:59<br>;                          |                                                                                     |  |  |  |
| Student No. 學生編號               |                                                | *学生编号或档案编号                                                                                      |                                                                            | 1                                                                                   |  |  |  |
| Student Name 學生姓名              | LI XXXXXX                                      | *学生姓名                                                                                           | LI 800X 20000X                                                             | -                                                                                   |  |  |  |
| Bill Type 賬單類別                 | 01 學費 (Tuition Fee)                            | "账单类别                                                                                           | : 学费 (Tuition Fee) 🗸 🗸                                                     |                                                                                     |  |  |  |
| Bill Item 賬單組別                 | 55220618                                       | *账单组别                                                                                           | 55220618                                                                   | *                                                                                   |  |  |  |
| Transaction Reference No. 賬單編號 | 01046266                                       | "账单编号                                                                                           | 01046266                                                                   | 4                                                                                   |  |  |  |
| Amount 金額                      | HK\$50000                                      | "敏费金额                                                                                           | : 50000.00                                                                 | 1                                                                                   |  |  |  |
| Payment Method 繳款方法            | ICBC Cross-border Bill Payment Service 工銀誇遺e態費 | 留注                                                                                              | : ×                                                                        | *                                                                                   |  |  |  |
|                                |                                                | 1. 晋卡内已有足额外币(蒙赛币<br>市际工变付",使用人民币除门<br>3. 如喻最未成功,按照表成功,按照最新元钟和<br>4. 赞响表第四银电道由于监管等<br>进行人民币购汇变付。 | 業費<br>件),可选择"外币支付"直接使用約<br>运行支付2,目前为增速修费业务推广<br>金额意思。<br>原因仅支持线行柜面注册的电子银行转 | <b>反回</b><br>「布余额进行文付;若外币余额不足,可选择"人民"<br>「有,免奴贷场使责手续要。<br>\$PA。非二代身份证开户客户仪文持外币文付,无法 |  |  |  |

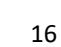

Choose your account and fill in your mobile phone number and your address in English.

| 歌贺信息    |                     |                                            |            |        |           |            | 缴费详情 <b>1</b> |
|---------|---------------------|--------------------------------------------|------------|--------|-----------|------------|---------------|
|         | 收费机构:看金额:           | 諸港公开大学<br>50,000.00 港市                     |            | 缴      | 费项目:香港公开; | 大学学费及其他费用  |               |
|         | *选卡支付:              | ****                                       | ✔ 钞汇标识:    | 汇      |           |            |               |
|         | 余额:R<br>H           | MB<br>IKD                                  |            |        |           |            |               |
| 请填写个人补充 | 花信息                 |                                            |            |        |           |            |               |
|         | *手机号码:[             | 987654321                                  | (请准确堆      | 写,以便必要 | 时我们能够准确联  | 秦到您)       |               |
| *缴费/    | 人英文地址:              | xxxx xxxx xxxxxxx<br>xxxxxxxxx             | - XXXXX    | - CHN  | XXXXXX    |            |               |
|         | (英文)                | 街道                                         | 城市         | 国家     | 邮编        |            |               |
|         | 译<br>S <sup>1</sup> | 青榆入完整而准确的地址(精确<br>treet, xicheng district. | 确到门牌号),如果地 | 此不全可能遭 | 成交易失败,其中  | 街道的参考范围为No | .55 fuxingm   |

- ▶ Choose「外币支付」or「人民币购汇支付」.
- When the payment is settled, the following page will appear and show the details of the payment.

|                           | 分享得红包: 🥥 ᅆ |
|---------------------------|------------|
| 交易已受理,请稍后查询缴              | 费明细        |
| 缴费日期:2018-06-01           |            |
| 收费机构:香港公开大学               |            |
| <b>缴费项目:香港公开大学学费及其他费用</b> |            |
| 用户编号:12345678             |            |
| 懲费金额:HKD 50,000.00        |            |
| 返回                        |            |

- If you are not sure whether the payment is successful, or error occurred after you entered your account number and password, please do not settle the payment again, otherwise, duplicated amount may be deducted from your bank account linked to your credit card account.
- > Please check with your bank to confirm if the payment has been settled.

➤ When you return to the ePayment Platform, you will see "Pending" in the Payment Status as it takes time for the bank to confirm your payment. In case you have settled the payment successfully, the University will update your payment status upon bank's confirmation.

| Academic<br>Term<br>母期   | Programme<br>Type<br>課程類別   | Programme<br>課程 | Fee Item<br>款項類別         | Amount Due<br>應付金額<br>(HK\$/港幣\$) | Payment<br>Deadline<br>繳款限期 | Fee Details<br>款項詳情  | Make Online<br>Payment<br>進行額上款項交易 | *Payment<br>Status<br>曲款狀況 | Payment<br>Date<br>織款日期 | Payment Reference No.<br>激款參考编號 | Payment<br>Method<br>繳款方法 | *Subsidy<br>Type<br>資助類型 |
|--------------------------|-----------------------------|-----------------|--------------------------|-----------------------------------|-----------------------------|----------------------|------------------------------------|----------------------------|-------------------------|---------------------------------|---------------------------|--------------------------|
| 2021<br>1 Autumn<br>Term | Undergraduate<br>programmes | BENGHCEEJ1      | Tuition Fee<br>(Deposit) | 5000.00                           | 02-Dec-20                   | View Details<br>參閱詳情 | PAY NOW<br>即時付款                    | Pending                    | 04-Dec-20               |                                 | ICBC                      | N/A                      |

- > You will see "Paid" in the Payment Status when you return to the ePayment Platform.
- > <u>Pervow</u> will be dimmed and the Payment Reference Number will be updated automatically.

| Academic<br>Term<br>學期   | Programme<br>Type<br>課程類別   | Programme<br>課程 | Fee Item<br>款項類別        | Amount Due<br>應付金額<br>(HK\$/港幣\$) | Payment<br>Deadline<br>繳款限期 | Fee Details<br>款項詳情  | Make Online<br>Payment<br>進行網上款項交易 | *Payment<br>Status<br>繼款狀況 | Payment<br>Date<br>撤款日期 | Payment Reference No.<br>繳款參考編號 | Payment<br>Method<br>繳款方法 | *Subsidy<br>Type<br>資助類型 |
|--------------------------|-----------------------------|-----------------|-------------------------|-----------------------------------|-----------------------------|----------------------|------------------------------------|----------------------------|-------------------------|---------------------------------|---------------------------|--------------------------|
| 2021<br>1 Autumn<br>Term | Undergraduate<br>programmes | BLSEHJ1         | Tuition Fee<br>( Full ) | 50000.00                          | 02-Dec-20                   | View Details<br>參閱詳情 | PAY NOW<br>即時付款                    | Paid                       | 30-Nov-20               |                                 | ICBC                      | N/A                      |